## **CONOSCI MEGLIO IL WEB.**

### CONOSCI MEGLIO IL WEB.

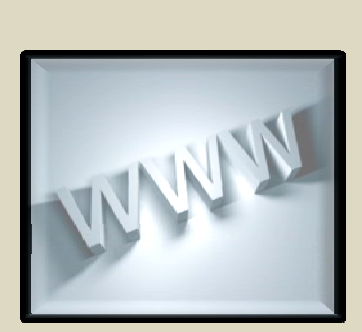

di Stefania Pompigna

Il mondo virtuale offre infinite opportunità ed infinite insidie. E' meglio scoprirle, capirle ed impararle. GUIDA SULLA TORTUOSA STRADA DEL WEB

1°Edizione del 12/2010

#### Introduzione.

Per conoscere meglio il mondo virtuale non occorre avere titoli di studio, o essere un esperto informatico. La tecnologia che c'è dietro ad internet non è assolutamente uno strumento riservato solo ad esperti, e chiunque con un minimo di volontà può riuscire a fare ciò che magari era sicuro che prima non sarebbe mai riuscito a fare. Questo è garantito al 100%. Io fino a cinque anni fa non avevo idea nemmeno di come si potesse accendere un computer, non ho alcun titolo di studio specifico, ma tuttavia conosco abbastanza il web oltre ad avere varie conoscenze informatiche. e sono completamente autodidatta. Ho imparato tutto da sola, leggendo un po' quà e un po' là, ed ora eccomi qui a cercare di spiegare come si può sfruttare meglio la rete.

Come si può sicuramente immaginare, in questa guida non vi è modo di scrivere proprio tutto, ma ciò che si leggerà sarà sicuramente utile e di facile applicazione.

Oggi giorno nella buona parte delle famiglie si ha un computer, quindi si può affermare che oramai il mondo virtuale fa parte della vita quotidiana di gran parte di noi, ed è per questo che è importante conoscerlo, scoprirlo, capirlo per poi usarlo al meglio.

In questa guida non bisognerà, quindi, solo seguire gli schemi proposti, ma altresì sarà necessario leggere tutto con estrema attenzione al fine di potere raggiungere il risultato che ci si prefigge ed al quale voglio giungere io stessa: svelare il web il più possibile. Altra cosa importante è la pratica e quindi è opportuno ed utile prima leggere e poi esercitarsi davanti al proprio computer. Nel web i rischi sono veramente tanti e quindi si imparerà a prevenirli e a combatterli. Si cercherà infine di vedere cosa si possa fare con le nostre foto ed andremo alla scoperta di cosa ci sia dietro alla magica parola "GRATIS".

Buona Lettura.

## Sommario

| - Conoscere meglio Google                              | 07 |
|--------------------------------------------------------|----|
| ° Google toolbar                                       | 07 |
| ° Gmail                                                | 09 |
| ° Google instant                                       | 25 |
| ° Google docs                                          | 30 |
| ° Google alert                                         | 40 |
|                                                        |    |
| - La posta certificata                                 | 43 |
| ° I vantaggi della pec                                 | 43 |
| ° La firma digitale                                    | 44 |
|                                                        |    |
| - I motori di ricerca e le ricerche                    | 45 |
| ° Vari modi di cercare                                 | 48 |
|                                                        |    |
| - Truffe online                                        | 56 |
| ° Come usare la carta di credito in tutta tranquillità | 56 |
| ° Attenzione alla e-mail                               | 58 |
| ° Attenzione alle finte vendite su internet            | 60 |

| - "Gratis": la parola magica del web          | 62 |
|-----------------------------------------------|----|
| ° Telefonare gratis                           | 62 |
| ° Ricariche gratis                            | 65 |
| ° Creare slideshow e ritoccare le foto gratis | 67 |
| ° Programmi gratis                            | 70 |

| - Condividere i file online in tutta sicurezza  | 81 |
|-------------------------------------------------|----|
| ° Cosa sono e a cosa servono i file sharing     |    |
| ed i server peer to peer (P2P)                  | 81 |
| ° Come inviare i file senza l'appoggio di alcun |    |
| server (DUSHARE)                                | 82 |
|                                                 |    |

### Conclusioni

# **Conoscere meglio Google**

GOOGLE, famoso motore di ricerca, offre svariati servizi e strumenti del tutto gratuiti. Fra le tante disponibili si è scelto di illustrare cinque funzioni principali, ma non perché quelle "scartate" siano meno importanti delle altre, ma solo perché risultano essere le più utili in assoluto nel quotidiano e sono inoltre facili ed intuitive. E' necessario a questo punto seguire tutti i paragrafi, passo per passo, sono scritti in modo preordinato, in modo che procedendo non si riscontrino difficoltà.

# **Google Toolbar**

La toolbar di Google è la barra degli strumenti che viene installata in alto nel browser; è utilissima quando si naviga in siti stranieri per esempio. Infatti tra le tante funzioni offre la traduzione istantanea di pagine web con rilevamento automatico della lingua. Se non è stata ancora installata sul pc si consiglia di farlo, anche perché procedendo con i capitoli si entrerà in siti stranieri e questo strumento potrà certamente essere utile.

Per installare GOOGLE TOOLBAR basta andare nella home page di Google e digitare "GOOGLE TOOLBAR" nella barra di ricerca ed avviare . Aprire la prima pagina della ricerca e verrà fuori questo di seguito:

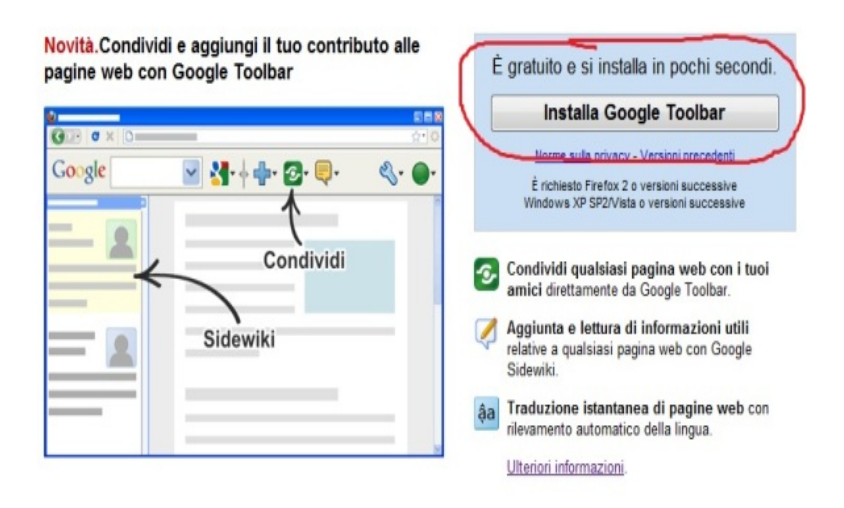

Finita l'installazione si vedrà la barra di Google toolbar in alto nel browser. Ogni volta che si entrerà in un sito straniero verrà fuori questo:

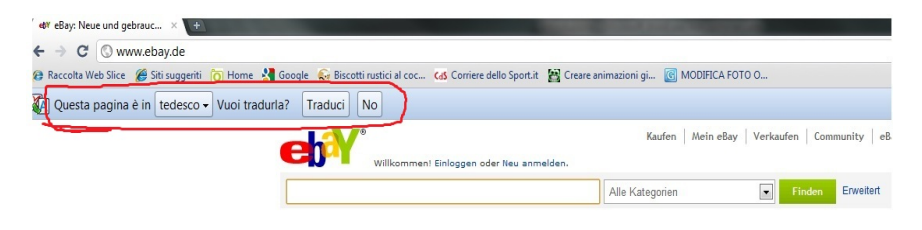

cliccando su "traduci" si avrà la pagina tradotta.

Quando la pagina sarà tradotta verrà fuori questo :

| 🛯 🐠 eBay: nuovo e usato di el 🗙 🛨                      |                                                            |                                        |
|--------------------------------------------------------|------------------------------------------------------------|----------------------------------------|
| ← → C ③ www.ebay.de                                    |                                                            |                                        |
| 🝘 Raccolta Web Slice 🏾 🍘 Siti suggeriti 🏾 🏹 Home 💡 Goo | ogle 🗧 Biscotti rustici al coc 🕼 Corriere dello Sport.it 📓 | Creare animazioni gi 💽 MODIFICA FOTO O |
| Questa pagina è stata tradotta da tedesco 🗸            | a italiano 🗸 Mostra originale                              |                                        |
| (                                                      | Benvenuto! Login o registrati gratuitamente                | Ora   il mio eBay   vende  <br>e.      |
| E                                                      |                                                            | Tutte le categorie 💽 Trova             |

# <u>Gmail</u>

Gmail è un servizio di webmail offerto da Google gratuitamente. Ecco come creare un account Gmail, che servirà anche per accedere a tutti servizi e strumenti messi a disposizione da Google.

Aprendo la home page di Google in alto a sinistra si trova la voce "GMAIL" cliccare sopra:

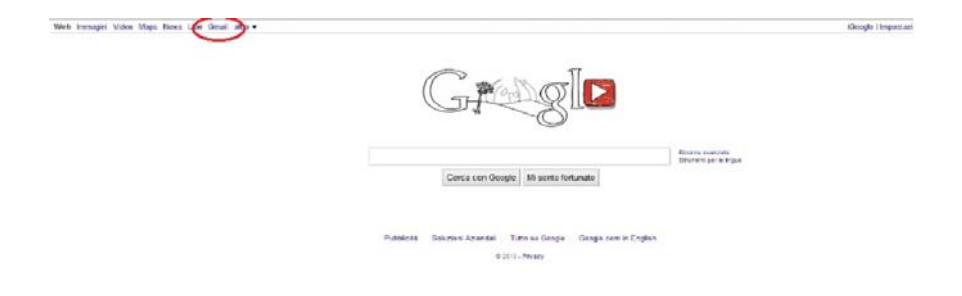

Da qui si potrà creare un account Gmail:

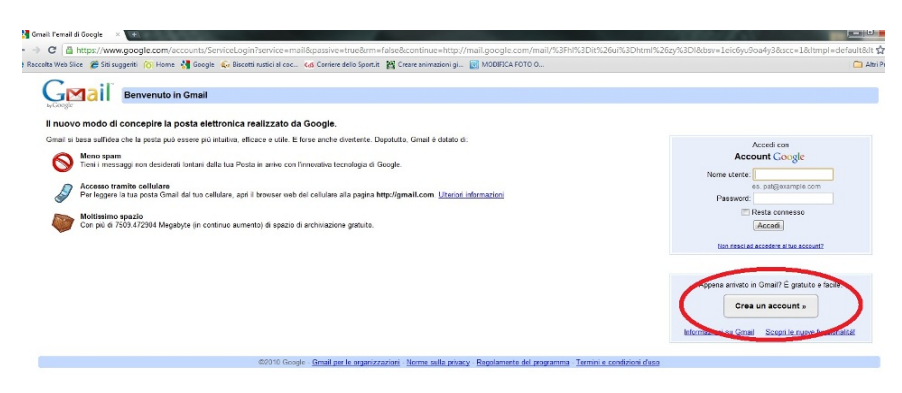

Dopo che l'account è stato creato si potrà iniziare ad usare la casella di posta Gmail. Ogni qualvolta che si dovrà controllare la posta basterà andare nella home page di Google e cliccare su Gmail, inserire indirizzo mail e password scelti al momento della creazione dell'account, ed ecco cosa apparirà:

| M Gmail - Posta in arrivo                                         | - <u>+</u>                                                                                                    |  |  |  |
|-------------------------------------------------------------------|----------------------------------------------------------------------------------------------------|--|--|--|
| ← → C 🔒 https                                                     | //mail.google.com/mail/?hl=it&shva=1#inbox                                                                                 |  |  |  |
| 🔁 Raccolta Web Slice 🔏                                            | Sti suggerti 👸 Home 🚦 Google 💊 Biscotti rustici al coc 🦽 Corriere dello Sport.it. 📓 Creare animazioni gi 🔞 MODIFICA FOTO O |  |  |  |
| <b>Gmail</b>                                                      | Cerca nella posta Cerca sul Web Matta ustien di neuro                                                                      |  |  |  |
| Posta                                                             | PcPto - PC Professionale - Elefilater 8, un database per tutti                                                             |  |  |  |
| Contatti<br>Attività                                              | T Archivia Segnala come spam Elimina Sposta in v Elichette v Altre adoni v Aggiorna                                        |  |  |  |
| Scrivi messaggio                                                  |                                                                                                    |  |  |  |
| Posta in arrivo<br>Buzz 🗭<br>Speciali 🚖<br>Posta inviata<br>Bozze | Nessun nuovo messaggio! Se carchi qualcosa da leggere c'é sempre <u>Google Nexo</u> .                                      |  |  |  |
| Personale<br>Viaggio<br>Altre 6+                                  | T Archivia Seguala come spam Elimina Sposta in v. Elichetle v Altre asioni v. Aggiorna                                     |  |  |  |
| Chat                                                              | Usa la <u>casella di ricerca</u> oppure le <u>opzioni di ricerca</u> per trovare più rapidamente i tuoi messaggil          |  |  |  |

Da questo momento si potrà ricevere ed inviare messaggi in maniera facile ed intuitiva. Dai primi di Settembre 2010, Gmail ha attivato inoltre un nuovo servizio: la "POSTA PRIORITARIA". Un servizio che non si deve assolutamente sottovalutare, a mio parere, al fine di tenere lontani messaggi spam, virus o posta indesiderata. La filosofia della "POSTA PRIORITARIA" di Google è la gestione dell'e-mail in modo automatico, lasciando la precedenza ai messaggi che sono più importanti, evitando di creare confusione e di perdere tempo nel cercare la mail che si aspettano. Ci si chiederà in quale modo possa Gmail conoscere quale sia la posta valutabile come più importante. Ed è bene sapere che la ricerca di Google non lascia niente al caso e che tenta di studiare al meglio tutto quanto possa soddisfare al meglio gli utenti. I server Gmail sono impostati automaticamente per raccogliere le varie informazioni che si trovano sui messaggi. Alcuni esempi sono: la frequenza con cui si scrive e si scambia messaggi con un determinato account; la frequenza con cui vengono usate determinate parole nei messaggi che si legge, facendo in modo quindi di creare una casistica di "parole chiave". Con questo sistema automatico oltre a risparmiare del tempo si avrà sempre in cima alla lista la posta più importante. Si potrà anche "guidare", nel modo più adeguato alle proprie esigenze, il sistema della posta prioritaria a filtrare ancor meglio i

messaggi in arrivo. Vediamo come attivare e utilizzare al meglio questa funzione:

Per attivare la "POSTA PRIORITARIA" basterà accedere all'account Gmail ed in alto a destra si troverà questo che segue:

| + → C 🔒 http              | r//mail.google.com/mail/?shva=1#inbox                                                                                     |                                                                                  |
|---------------------------|----------------------------------------------------------------------------------------------------|----------------------------------------------------------------------------------|
| Raccolta Web Slice        | 🛿 Sti suggerti 🍈 Home 🐰 Google 🔓 Biscotti rustici al coc 😘 Comiere dello Sportit 🦉 Creare animazioni gi 🔞 MODIFICA FOTO O | $\frown$                                                                         |
| imail <u>Calendar</u> Web | Documenti Reader altro •                                                                                                  | nerven verenzenzenzen om en Novitál Posta prioritaria <sup>Bela</sup> Ungostazio |
| arete ricontatti          |                                                                                                    | Termina adesso Impostazioni risp                                                 |
| Gmail<br>Wayk             | Cerca nella posta<br>Cerca sul Web<br>Cerca sul Web                                                                       |                                                                                  |
| Posta                     | Anno 1911 - All Anno 1919 - Anno 1919 - Anno 1919 - Anno 1919 - Anno 1919 - Anno 1919 - Anno 1919 - Anno 1919 -           | st                                                                               |

Cliccando su "Novità!Posta prioritaria" verrà fuori una piccola scheda e si dovrà cliccare su "prova subito"